## Vacant Locker

Last Modified on 10/21/2024 8:19 am CDT

## Report Editor | Generate the Vacant Locker Report

Tool Search: Vacant Locker Report

The Vacant Locker Report generates a list of lockers that are currently not assigned to students based on the selected Locker Type, Locker Location and entered Effective Date.

| Ξ                                                                                                    | Infinite<br>Campus               | Q Search for a tool or student |  |  |  |  |
|----------------------------------------------------------------------------------------------------|----------------------------------|--------------------------------|--|--|--|--|
|                                                                                                    | ant Locker Report                | ☆<br>ker Report                |  |  |  |  |
| Vacant Lo                                                                                                    | ocker Report                     |                                |  |  |  |  |
| This r                                                                                                    | eport will print vacant lockers. |                                |  |  |  |  |
| Would you like to filter by locker type?<br>Type:<br>Would you like to filter by locker location?<br>Location:<br>What effective date would you like to use? |                                  |                                |  |  |  |  |
| Report For<br>Print Re                                                                                                    | mat: PDF v                       |                                |  |  |  |  |
| _                                                                                                    |                                  | Vacant Locker Report           |  |  |  |  |

## **Report Editor**

The following options are available for selection.

| Option                                               | Description                                                                                                    |
|------------------------------------------------------|----------------------------------------------------------------------------------------------------|
| Would you<br>like to filter<br>by Locker<br>Type?    | Selection indicates which locker type(s) are included in the report. Choose a<br>specific locker type, or leave the selection blank to include ALL locker types in<br>the report.<br>Locker Types are created in the Custom Attribute/Dictionary, on which to<br>report. |
| Would you<br>like to filter<br>by Locker<br>Location | Selection indicates which locker locations are included in the report. Choose a specific locker location, or leave the selection blank to include ALL locker locations in the report.                                                                                    |

| Option                                              | Description                                                                                                    |
|-----------------------------------------------------|----------------------------------------------------------------------------------------------------|
| What effective<br>date would<br>you like to<br>use? | This date is used to find lockers that are currently NOT assigned to students. If<br>a locker ends on the entered date, it is not be included in the report, as the<br>locker assignment is inclusive through the end of the day.<br>The default date for this field is the current date, but can be changed by<br>entering a date in <i>mmddyy</i> format by selecting the calendar icon and<br>choosing a date. |
| <b>Report Format</b>                                | The report can be generated in PDF or DOCX formats.                                                                                                    |

## **Generate the Vacant Locker Report**

- 1. Select the **Type** of locker from the dropdown list to display on the report.
- 2. Select the **Location** of the lockers from the dropdown list to display on the report.
- 3. Enter an **Effective Date** for the report. Any lockers vacant on this date will be included within the report.
- 4. Select the desired **Report Format**.
- 5. Click **Print Report**. The report will display in an Adobe (PDF) document, listing all vacant lockers for the selected options.

| 2017-18<br>High School                 |                                                             |                | Vacant Locker Report<br>Effective Date: 04/18/2019   |                       |                                                      |
|----------------------------------------|-------------------------------------------------------------|----------------|------------------------------------------------------|-----------------------|------------------------------------------------------|
| Genera<br>02:56:30                     | ited on 04/18/2019<br>) PM Page 1 of 6                      |                |                                                      |                       |                                                      |
| Number                                 | Location                                                    | Reserved Grade | Reserved                                             | Default Seq           | Combo                                                |
| Number                                 |                                                             |                |                                                      |                       |                                                      |
| 000                                    | Main                                                        |                | true                                                 |                       |                                                      |
| 000<br>105                             | Main<br>Sped Ed                                             |                | true<br>true                                         | 1                     | 11-47-19                                             |
| 000<br>105<br>106                      | Main<br>Sped Ed<br>Sped Ed                                  |                | true<br>true<br>true                                 | 1<br>1                | 11-47-19<br>04-36-0                                  |
| 000<br>105<br>106<br>107               | Main<br>Sped Ed<br>Sped Ed<br>Sped Ed                       |                | true<br>true<br>true<br>true                         | 1<br>1<br>1           | 11-47-19<br>04-36-0<br>32-10-2                       |
| 000<br>105<br>106<br>107<br>108        | Main<br>Sped Ed<br>Sped Ed<br>Sped Ed<br>Sped Ed            |                | true<br>true<br>true<br>true<br>true                 | 1<br>1<br>1           | 11-47-19<br>04-36-0<br>32-10-2<br>15-39-4            |
| 000<br>105<br>106<br>107<br>108<br>109 | Main<br>Sped Ed<br>Sped Ed<br>Sped Ed<br>Sped Ed<br>Sped Ed |                | true<br>true<br>true<br>true<br>true<br>true<br>true | 1<br>1<br>1<br>1<br>1 | 11-47-19<br>04-36-0<br>32-10-2<br>15-39-4<br>23-43-3 |

PDF Report Example

| <b>2017-18</b><br><b>High School</b><br>Generated on 04/18/2019 02:59:08 PM Page 1 of 6 |          | of 6           | Vacant Locker Report<br>Effective Date: 04/18/2019 |             |          |  |
|-----------------------------------------------------------------------------------------|----------|----------------|----------------------------------------------------|-------------|----------|--|
| Number                                                                                  | Location | Reserved Grade | Reserved                                           | Default Seg | Combo    |  |
| 000                                                                                     | Main     |                | true                                               |             |          |  |
| 105                                                                                     | Sped Ed  |                | true                                               | 1           | 11-47-19 |  |
| 106                                                                                     | Sped Ed  |                | true                                               | 1           | 04-36-0  |  |
| 107                                                                                     | Sped Ed  |                | true                                               | 1           | 32-10-2  |  |
| 108                                                                                     | Sped Ed  |                | true                                               | 1           | 15-39-4  |  |
| 109                                                                                     | Sped Ed  |                | true                                               | 1           | 23-43-3  |  |
| 113                                                                                     | Sped Ed  |                | true                                               | 1           | 28-18-3  |  |
|                                                                                         |          |                |                                                    |             |          |  |

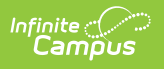